## Configuratie van Virtual Local Area Network (VLAN) interfaceinstellingen op een SX300 of SX500 Series switch

### Doel

Met een Virtual Local Area Network (VLAN) kunt u een Local Area Network (LAN) logisch segmenteren in verschillende broadcastdomeinen. In scenario's waarbij gevoelige gegevens via een netwerk kunnen worden doorgegeven, kunnen VLAN's worden opgezet om data beter te beveiligen door een broadcast aan een specifiek VLAN toe te wijzen. Alleen gebruikers die tot een VLAN behoren kunnen de data op dat VLAN benaderen en bewerken. VLAN's kunnen ook worden gebruikt om prestaties te verbeteren door de behoefte te verminderen om broadcast en multicast pakketten naar onnodige bestemmingen te verzenden.

U kunt een VLAN maken, maar dit heeft geen effect tot het VLAN aan minstens één poort is verbonden, handmatig of dynamisch. Poorten moeten altijd aan één of meer VLAN's behoren.

Elk VLAN moet met een unieke VLAN-id (VID) met een waarde van 1 tot 4094 worden geconfigureerd. Het apparaat behoudt VID 4095 als VLAN-toegangsweg. Alle pakketten die aan de VerWERP VLAN worden geclassificeerd worden verworpen bij ingangen, en worden niet verzonden naar een poort.

Dit artikel bevat instructies hoe u VLAN-interfaceinstellingen kunt configureren op een SX300- of SX500 Series-switch.

#### Toepasselijke apparaten

- Sx300 Series
- Sx500 Series

#### Softwareversie

• 1.4.7.05

#### VLAN-interfaceinstellingen op een switch configureren

**Belangrijk:** Voordat u met de onderstaande stappen verdergaat, moet u ervoor zorgen dat VLAN's in de switch zijn geconfigureerd. Om te weten hoe u de instellingen van VLAN op uw schakelaar moet configureren klikt u <u>hier</u> voor instructies.

Stap 1. Meld u aan bij het webgebaseerde hulpprogramma en kies VLAN-beheer > Interfaceinstellingen.

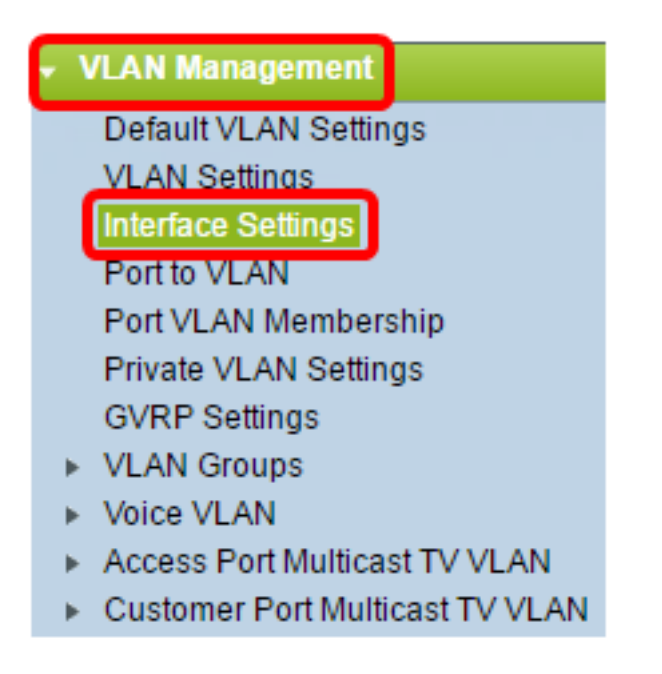

**Opmerking:** De beschikbare menu-opties kunnen variëren afhankelijk van de schakelaar die u heeft. In dit voorbeeld wordt de SG500X-schakelaar gebruikt.

Stap 2. Kies een interface uit de vervolgkeuzelijst Interfacetype.

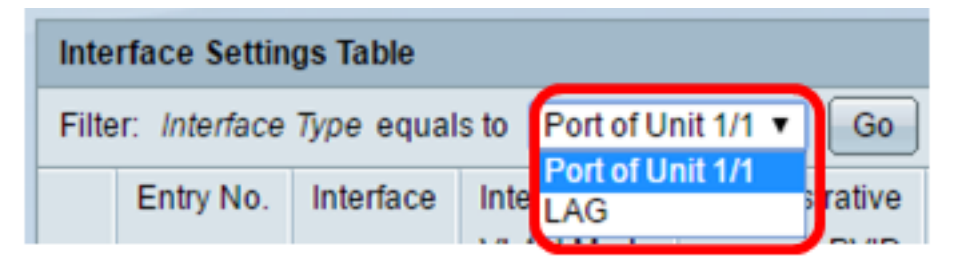

- Poort Kies in de vervolgkeuzelijst Interfacetype poort als u slechts één poort hoeft te selecteren.
- LAG Kies in de vervolgkeuzelijst Interfacetype de LAG die u wilt configureren. Dit beïnvloedt de groep havens die in de configuratie van de LAG wordt gedefinieerd.

Opmerking: In dit voorbeeld wordt de Port of Unit 1 gekozen.

Stap 3. Klik op **Go** om een lijst met poorten of LAG's op de interface te bevolken.

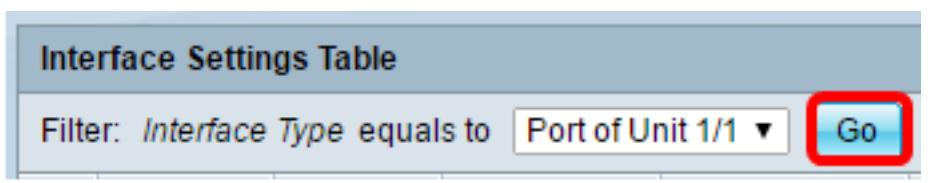

Stap 4. Klik op de radioknop voor de poort of het LAG dat u wilt wijzigen.

| Interface Settings Table                               |           |           |           |                |           |           |              |  |
|--------------------------------------------------------|-----------|-----------|-----------|----------------|-----------|-----------|--------------|--|
| Filter: Interface Type equals to Port of Unit 1/1 ▼ Go |           |           |           |                |           |           |              |  |
|                                                        | Entry No. | Interface | Interface | Administrative | Frame     | Ingress   | Primary VLAN |  |
|                                                        |           |           | VLAN Mode | PVID           | Туре      | Filtering |              |  |
| 0                                                      | 1         | GE1       | Trunk     | 1              | Admit All | Enabled   |              |  |
| 0                                                      | 2         | GE2       | Trunk     | 1              | Admit All | Enabled   |              |  |
| $\odot$                                                | 3         | GE3       | Trunk     | 1              | Admit All | Enabled   |              |  |
| 0                                                      | 4         | GE4       | Trunk     | 1              | Admit All | Enabled   |              |  |
| 0                                                      | 5         | GE5       | Trunk     | 1              | Admit All | Enabled   |              |  |

**Opmerking:** In dit voorbeeld, wordt GE3 geklikt.

Stap 5. Scrolt neer de pagina en klik op Bewerken.

| 0 | 48            | GE48 | Tr | unk   |  | 1 | Admit All | Enabled |
|---|---------------|------|----|-------|--|---|-----------|---------|
| 0 | 49            | XG1  | Tr | unk   |  | 1 | Admit All | Enabled |
| 0 | 50            | XG2  | Tr | Trunk |  | 1 | Admit All | Enabled |
|   | Copy Settings |      |    | Edit  |  |   |           |         |

Stap 6. (Optioneel) Klik op de radioknop die overeenkomt met de gewenste interface.

Interface:

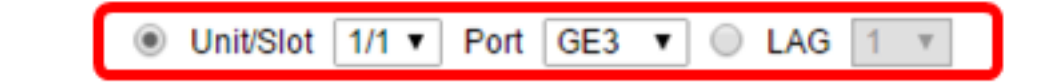

 Eenheid/poort — Kies in de vervolgkeuzelijst Eenheid de poort die u wilt configureren. Dit beïnvloedt de geselecteerde poort.

Opmerking: Als u een Sx300-schakelaar hebt, zal deze optie als eenheid tonen.

• LAG - Kies in de vervolgkeuzelijst LAG de LAG die u wilt configureren. Dit beïnvloedt de groep havens die in de configuratie van de LAG wordt gedefinieerd.

**Opmerking:** In dit voorbeeld wordt poort GE3 van Eenheid 1 geselecteerd.

Stap 7. Klik op de radioknop die overeenkomt met de gewenste VLAN-modus voor de interface.

Interface VLAN Mode: General Access Trunk Customer (The switch will be in Q-in-Q mode when it has Private VLAN - Host Private VLAN - Promiscuous

- Algemeen De interface kan een gelabeld of niet-gelabeld lid van een of meer VLAN's zijn.
- Toegang De interface is een niet-gelabeld lid van één enkel VLAN. Als deze optie is

geselecteerd, slaat u over naar Stap 14.

- Trunk De interface is een niet-gelabeld lid van hoogstens één VLAN en is een gelabeld lid van één of meer VLAN's. Als deze optie is geselecteerd, slaat u over naar <u>Stap 14</u>.
- Customer De interface is in Q-in-Q modus. Dit stelt de verbindingspartner in staat om hun eigen regelingen van VLAN over het providernetwerk te gebruiken. Als deze optie is geselecteerd, slaat u over naar <u>Stap 14</u>.
- Private VLAN Host Met deze optie wordt de interface ingesteld als geïsoleerd of als community. U kunt vervolgens een geïsoleerd of communautair VLAN in het secundaire VLAN-hostgebied kiezen.
- Private VLAN Promiscuous Met deze optie wordt de interface zo veelbelovend ingesteld.

Opmerking: In dit voorbeeld, wordt Private VLAN - Promiscuous geselecteerd.

Stap 8. (Optioneel) In het veld *Administratieve PVID* voert u een waarde in voor de beheerpoort VLAN-ID (PVID) waaraan inkomende, niet-getagde en prioriteitsgemerkte frames zijn geclassificeerd.

**Opmerking:** Het veld *Administratieve PVID* is alleen beschikbaar als op General of Trunk in Stap 7 is gedrukt.

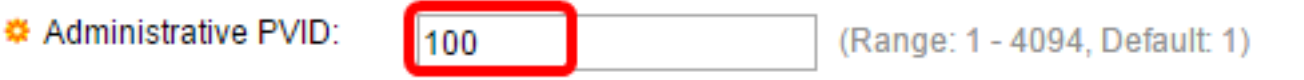

Opmerking: In dit voorbeeld wordt VLAN ID 100 gebruikt.

Stap 9. (Optioneel) Klik op de radioknop die correspondeert met het gewenste frame-type dat de interface kan ontvangen. Frames die niet van dit type zijn, worden bij ingangen weggegooid.

Frame Type:

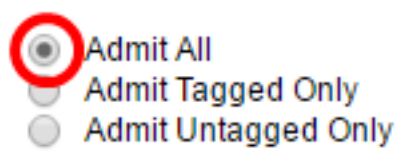

- Geef Alle de interface accepteert alle typen frames (niet-gelabeld, gelabeld en prioritair gelabeld frames).
- Alleen tag toevoegen de interface accepteert alleen gelabelde frames.
- Toestaan dat alleen niet getagd is de interface accepteert alleen niet-gelabelde en prioritaire gelabelde frames.

Opmerking: In dit voorbeeld, geef toe alles wordt geklikt.

Stap 10. (Optioneel) Controleer **Schakel** de **instelling in** voor het inschakelen van filters op de interface. Wanneer ingangsfiltering is ingeschakeld, verwijdert de interface alle inkomende frames die zijn geclassificeerd als VLAN's waarvan de interface geen lid is.

Ingress Filtering:

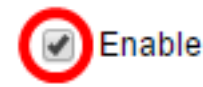

Opmerking: Ingreress filtering is altijd ingeschakeld op toegangshavens en kofferpoorten.

Stap 1. (Optioneel) Kies het primaire VLAN in de vervolgkeuzelijst Primair VLAN. Het primaire VLAN wordt gebruikt om Layer 2 connectiviteit van potentieel rijke havens aan geïsoleerde havens en aan gemeenschapshavens toe te staan.

**Opmerking:** In plaats hiervan kunt u het leeg laten als de interface niet in privé VLAN-modus is en vervolgens naar <u>Stap 14</u> overslaan.

Primary VLAN:

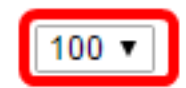

**Opmerking:** In dit voorbeeld wordt VLAN ID 100 geselecteerd.

Stap 12. (Optioneel) Kies een geïsoleerd of communautair VLAN voor die hosts die alleen één secundair VLAN nodig hebben.

**Opmerking:** De vervolgkeuzelijst Secundair VLAN - Host is alleen beschikbaar indien Private VLAN - Host in Stap 7 wordt geklikt. Klik <u>hier</u> voor instructies om te leren hoe u Private VLAN-instellingen op een schakelaar kunt configureren.

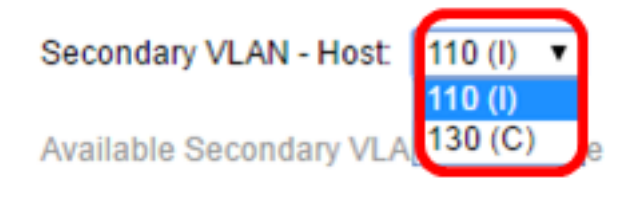

Opmerking: In dit voorbeeld wordt VLAN 110 (I) geselecteerd.

Stap 13. (Optioneel) Voor veelbelovende poorten kiest u alle secundaire VLAN's die vereist zijn voor normaal pakkettransport vanuit de Beschikbare secundaire VLAN's en klikt u vervolgens op de >-knop. Promiscuous en boomstampoorten kunnen leden in meerdere VLAN's zijn.

**Opmerking:** Deze gebieden zijn alleen beschikbaar indien Private VLAN's - Promiscuous wordt aangevinkt in Stap 8. Klik <u>hier</u> voor instructies om te leren hoe u Private VLAN-instellingen op een schakelaar kunt configureren.

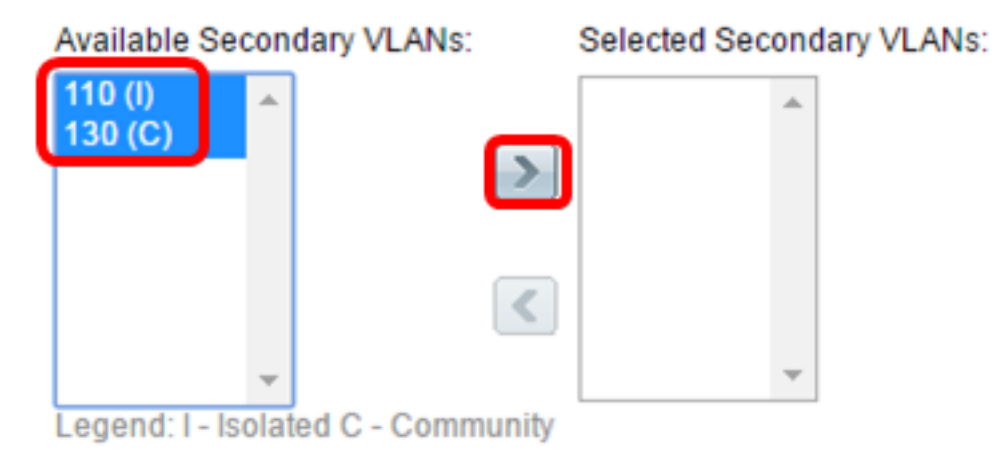

**Opmerking:** In dit voorbeeld worden VLAN 110 (I) en VLAN 130 (C) verplaatst naar het geselecteerde secundaire VLAN's gebied.

Stap 14. Klik op Toepassen en klik vervolgens op Sluiten.

| Interface:                 | ● Unit/Slot 1/1 ▼ Port                                                                                                    | GE3 V O LAG 1 V               |  |  |  |
|----------------------------|----------------------------------------------------------------------------------------------------|-------------------------------|--|--|--|
| Interface VLAN Mode:       | <ul> <li>General</li> <li>Access</li> <li>Trunk</li> <li>Customer (The switch will be in Q-in-Q mode when it has one<br/>Private VLAN - Host</li> <li>Private VLAN - Promiscuous</li> </ul> |                               |  |  |  |
| ☆ Administrative PVID:     | 100                                                                                                    | (Range: 1 - 4094, Default: 1) |  |  |  |
| Frame Type:                | <ul> <li>Admit All</li> <li>Admit Tagged Only</li> <li>Admit Untagged Only</li> </ul>                                                                                                    |                               |  |  |  |
| Ingress Filtering:         | Enable                                                                                                    |                               |  |  |  |
| Primary VLAN:              | 100 ▼                                                                                                    |                               |  |  |  |
| Secondary VLAN - Host      | Secondary VLAN - Host: 110 (I) 🔻                                                                                                    |                               |  |  |  |
| Available Secondary VL     | ANs: Selected Second                                                                                                    | lary VLANs:                   |  |  |  |
| Legend: I - Isolated C - C | 130 (C)<br>110 (l) Community                                                                                                    |                               |  |  |  |
| Apply                      | ]                                                                                                    |                               |  |  |  |
| Ciose Ciose                |                                                                                                    |                               |  |  |  |

Stap 15. (Optioneel) Klik op **Opslaan** om instellingen in het opstartconfiguratiebestand op te slaan.

Logout About

# abit with 4-Port 10 Gigabit PoE+ Stackable Managed Switch

#### ttings

| itango                              |                            |                |                 |           |              |                 |  |  |  |
|-------------------------------------|----------------------------|----------------|-----------------|-----------|--------------|-----------------|--|--|--|
| igs Table                           |                            | Showing 1-50 o | f50 All 🔻 perpa |           |              |                 |  |  |  |
| Type equals to Port of Unit 1/1  Go |                            |                |                 |           |              |                 |  |  |  |
| Interface                           | Interface                  | Administrative | Frame           | Ingress   | Primary VLAN | Secondary VLANs |  |  |  |
|                                     | VLAN Mode                  | PVID           | Туре            | Filtering |              |                 |  |  |  |
| GE1                                 | Trunk                      | 1              | Admit All       | Enabled   |              |                 |  |  |  |
| GE2                                 | Trunk                      | 1              | Admit All       | Enabled   |              |                 |  |  |  |
| GE3                                 | Private VLAN - Promiscuous | 100            | Admit All       | Enabled   | 100          | 110,130         |  |  |  |
| GE4                                 | Trunk                      | 1              | Admit All       | Enabled   |              |                 |  |  |  |
| GE5                                 | Trunk                      | 1              | Admit All       | Enabled   |              |                 |  |  |  |

U dient nu de interface-instellingen van VLAN op uw SX300 of SX500 Series-switch te hebben geconfigureerd.